## 湖北经济学院专升本学生缴费操作指南

一、学生缴费登录方式

第一步:http://cwcwx.hbue.edu.cn/xysf/通过电脑进入湖北经济学院校园统 一支付平台网站。

| <b>例</b> 此狂游穿虎<br>НИВЕГИЛИVERSITY OF ECONOMICS |                                     |
|------------------------------------------------|-------------------------------------|
| 校园统一支付平台                                       | 用户登录<br>USER LOGIN                  |
| 学校介绍 / 重要提示 / 系统公告 银行说明                        | 用户名: 请输入用户名 / 学号                    |
| 目前已开通微信扫码网上支付功能<br>身份证后7                       | ★ 例: 请输入密码 忘记密码<br>验证码: 请输入验证码 TGR1 |
|                                                | ◎ 登录 ⑦新用户注册                         |
|                                                |                                     |

第二步:用身份证号码和身份证后六位登录。

二、学生缴费具体操作步骤

第一步:进入缴费界面选择"其他费用",查看专升本缴费项目情况。

| 🥑 M J H M I th M I th | 一支付平台 | 当前费用   | 学费缴费 | 其他费用 | 交易记录查询 | 已交费信息 | 报名信息 | 个人信息 | 退出登录 |
|-----------------------|-------|--------|------|------|--------|-------|------|------|------|
| 🍰 当前用户>>编号:00 姓名:     | 性别 制分 | 证号:429 |      |      |        |       |      |      |      |
| 当前位置:其他缴费>>应交款明细表     |       |        |      | 1    |        |       |      |      |      |
| 当前没有欠费!               |       |        |      |      |        |       |      |      |      |

第二步:点击下一步进入缴费界选中要缴费的项目。

| 的过去法律                                                                        | ,校园统—                    | 支付平台                   |                      |                  |                   |                 |                       |      |                     |    |
|------------------------------------------------------------------------------|--------------------------|------------------------|----------------------|------------------|-------------------|-----------------|-----------------------|------|---------------------|----|
| HURELANDERCITY OF ECONOM                                                     |                          | SHT B                  | 当前费用                 | 学费缴费             | 其他费用              | 交易记录查询          | 已交费信息                 | 报名信息 | 个人信息                | 退出 |
| 当前用户>>编号:                                                                    |                          | : 1997) 性别:(           | 身份证号:4               | 121              | 部门                | : Lizza Ma      | ð : <b>(111-111</b> ) |      |                     |    |
| 前位置:学费缴费>                                                                    | >缴费信息修改                  |                        |                      |                  |                   |                 |                       |      |                     |    |
| 说明: 请选择收费]<br>确认无误后;                                                         | 项目,如需要调整缴费<br>点击"下一步"按钮( | 全额,请点击'修改<br>订单确认后不能再述 | 文' 按钮输入交<br>#行修改) 如需 | 费金额,点击<br>要调整缴费订 | '确定'完成(<br>单,请点击" | 多改。<br>上一步"     | 品先择                   |      |                     |    |
| *****                                                                        |                          |                        |                      |                  |                   |                 |                       | 繳费金额 | :                   | ĉ  |
| 府选择需要激要的1<br>收费区间                                                            | 火日:<br>收書项目              | 应收金额                   | 退费金额                 | 减免金额             | 实缴余额              | 欠费金额            | 缴费金额                  | 操作列  | 全洗 反说               | ŧ. |
| 2017.9-学年                                                                    | 学费(学年/专业)                | **                     | 0.00                 | 0.00             |                   |                 | 4440                  | 确定   |                     |    |
|                                                                              | 住宿费                      |                        | 0.00                 | 0.00             | 0.00              | 2, <b>000</b> 0 |                       | 修改   |                     |    |
|                                                                              | 大学生居民医保费                 |                        | 0.00                 | 0.00             | 0.00              | -               | 1.0.00                | 修改   | <ul><li>✓</li></ul> |    |
| 共有3条条欠委记录 共计:1,0000000<br>上一步 下一步<br>温馨提示:修改项目缴费金额时,最小缴费金额不能小于0.01元,否则不允许修改。 |                          |                        |                      |                  |                   |                 |                       |      |                     |    |
|                                                                              |                          |                        |                      |                  |                   |                 |                       |      |                     |    |

第三步:点击"下一步"进入缴费金额明细界面。

| る ぬりんきき 校园统一支作                                                                                                    | 寸平台     |        |        |                |        |       |      |      |     |  |  |
|----------------------------------------------------------------------------------------------------|---------|--------|--------|----------------|--------|-------|------|------|-----|--|--|
| Alexania and a second second s | 3.1.8   | 当前费用   | 学费缴费   | 其他费用           | 交易记录查询 | 已交费信息 | 报名信息 | 个人信息 | 退出登 |  |  |
| 当前用户>>编号: 如果我们的问题, 性别: ,身份证号:42 如果我们的问题, 都们: 《 如此 》 班级: 《 如此 》                                                                                                    |         |        |        |                |        |       |      |      |     |  |  |
| 说明:确认交费信息无误后,点击"下一步"进                                                                                                    | i行操作;若需 | 更改或繳費失 | 败,请返回久 | <b>、费查询页面,</b> | 重复以上操作 |       |      |      |     |  |  |
| 收费区间                                                                                                    |         |        | 收到     | <b> </b>       |        |       | 缴费金  | 额    |     |  |  |
| 2017.9-学年                                                                                                    |         |        | 大学生    | 居民医保费          |        |       |      |      | С   |  |  |
|                                                                                                    | 住宿费     |        |        |                |        |       | 0    |      |     |  |  |
|                                                                                                    |         |        | 学费(学   | 年/专业)          |        |       |      |      |     |  |  |
| 共有3条记录 共计交费: ,, ,, ,, ,, ,, ,, ,, ,, ,, ,, ,, ,, ,,                                                                                                    |         |        |        |                |        |       |      |      |     |  |  |
|                                                                                                    |         |        |        |                |        |       |      |      |     |  |  |

第四步:核对缴费明细,点击"下一步"。

|                                                                                       | 支付平台         | 当前费用   | 学费缴费  | 其他费用     | 交易记录查询 | 已交费信息 | 报名信息 | 个人信息 | 退出登录 |
|---------------------------------------------------------------------------------------|--------------|--------|-------|----------|--------|-------|------|------|------|
| 益 当前用户>>编号: 姓谷                                                                        | 名: 💶 💭 性别: 🝅 | 身份证号:  |       | 前的       | : [[]] | :<    |      |      |      |
| 当前位置:缴费信息确认及支付方式选择                                                                    |              |        |       |          |        |       |      |      |      |
| 支                                                                                     | 付信息: 缴费金额    |        | 0元 手续 | 费: 0.00; | 元 总金额: | 0元    |      |      |      |
| 请选择付款方式 (说明:选择银行或平台                                                                   | 合,点击'确认支付'以  | (完成支付) |       |          |        |       |      |      |      |
| 支付信息: 懲要金額: 100元 手续要: 0.00元 总金額: 100元<br>清选择付款方式(说明:选择银行或平台,点击 '输认支付' 以完成支付)<br>支付方式: |              |        |       |          |        |       |      |      |      |
|                                                                                       |              | 版权所有   | 天津神州浩 | 天科技有限公司  | 7      |       |      |      |      |

第五步:选择"微信支付","确定缴费"。其他支付方式暂时还未开通。

| ● 約 半 好 次 求 衣 校园统一支付平台       当前费用 字 数 数 其他费用 交易记录查询 已交费信息         □ 公 回 ご ②       ▲ 当前用户>> 编号::       姓名::       性别::       身份证号:4:       部():       班级: | 报名信息 个人信息 退出登录 |
|----------------------------------------------------------------------------------------------------|----------------|
| 当前位置:缴费信息确认及支付方式选择                                                                                                    |                |
| 缴费金额: 🚺 🛄 🧰 J 元 手续费: 0.00 元 总金额: 🚛 元                                                                                                    |                |
| 请使用微信,扫描下方二维码以完成支付 ( <u>微信支付使用帮助</u> )( <u>微信支付银行卡额度</u> )                                                                                               | 选择其他缴费方式       |
|                                                                                                    |                |
| 版权所有 天津神州浩天科技有限公司                                                                                                    |                |

第六步:在"已缴费信息"或"交易记录"中查询缴费情况,确认缴费成功。